## SEIMS - How do I copy an existing product?

| Step | Action                                                                                                    | Result/Comment                                                                                                    |
|------|----------------------------------------------------------------------------------------------------|----------------------------------------------------------------------------------------------------|
| 1.   | Login to SEIMS Application, locate an<br>existing product that you would like to<br>copy                                                                    | Product List     Companies▼ > yelpt inc.▼ > 73093824     Click on the Product Name to drill down to the product's details. Use the "Activate" and "Inactivate" links to activate and inactivate the product. Click on the "Delete" link to delete the product. Click on the "History" link to view the history of changes in the product mem.     Add New Product   Copy Existing Product     Click on the "Add New Product" Copy Existing Product   Copy Existing Product button to add a new product. Select the check box next to the product and click on the "Copy Existing Product" Name     Supplier Contact   Active     Pentium   Nisenboym, Darina   Y     Inactivate   Delete   History                                   |
| 2.   | Select the check box next to the product<br>and click on the "Copy Existing Product"<br>button to copy product(s).                                          | Companies▼ > velopi inc.▼ > 73093824     Click on the Product Name to drill down to the product's details. Use the "Activate" and "Inactivate" links to activate and inactivate the product. Click on the "History" link to view the history of changes in the product name.     Add New Product   Copy Existing Product     Click on the "Add New Product" Copy Existing Product   Click con the "Add New Product" of and a new product. Select the check box next to the product and click on the "Copy Existing Product" button to copy product(s).     Product Name   Supplier Contact   Active     Imactivate   Product Name   Supplier Contact   Active     Imactivate   Nisenboym, Darina   Y   Inactivate   Delete   History |
| 3.   | Newly created product is a copy of an<br>existing product details and ingredients<br>(documents and IPNs are not copied)                                    | Product Name Supplier Contact Active Image: Contact   Pentium Nisenboym, Darina Y Inactivate Delete Hist   Pentium Copy Nisenboym, Darina N Activate Delete Hist                                                                                                    |
| 4.   | The 'Activate' button will become available<br>after you:<br>- Edit copied ingredients (if needed),<br>- Add document(s),<br>- Change Product Name and Save | *Product Name:   Pentium_Copy   State:   Inactive     Creation Date:   5/19/2016 11:01:45 PM   Creator:   Nisenboym, Darina     Supplier Contact:   Nisenboym, Darina (10535159)   Lookup Contact     * - indicates required field   Change the product name and save before activating.     All steps must be completed for Intel EHS to view this Product:   1. Upload a Document     2. Add Ingredients   3. Select the 'Activate' button     Save   Cancel   Activate                                                                                                    |